## Corbett CommuniGate Backup Software

Professional Solution to Save CommuniGate Mailbox in Local Computer

Those who use CommuniGate Pro have good news: Corbett CommuniGate Backup Software allows you to download CommuniGate emails to your computer. You can use the program in any Windows OS and export them to your desired location. The software offers you many export options like PST, PDF, EML, MBOX, Gmail, Thunderbird, etc. to help you access your data more easily.

Visit the Official Page: <u>Corbett CommuniGate Backup Software</u>

Step 1: Download and install the backup tool on your computer.

| 🚳 Corbett Backup & Restore Wizard - A Product by Corbett Inc | -  | ٥      | $\times$ |
|--------------------------------------------------------------|----|--------|----------|
| Copen 🔻                                                      | Re | gister | :        |

v3.0

**Step 2:** Click on the **Open** button at the top. Now, you have two options to upload your files. If you already have the CommuniGate files on your desktop. Click on the **Email Servers**, then select **CommuniGate Server**.

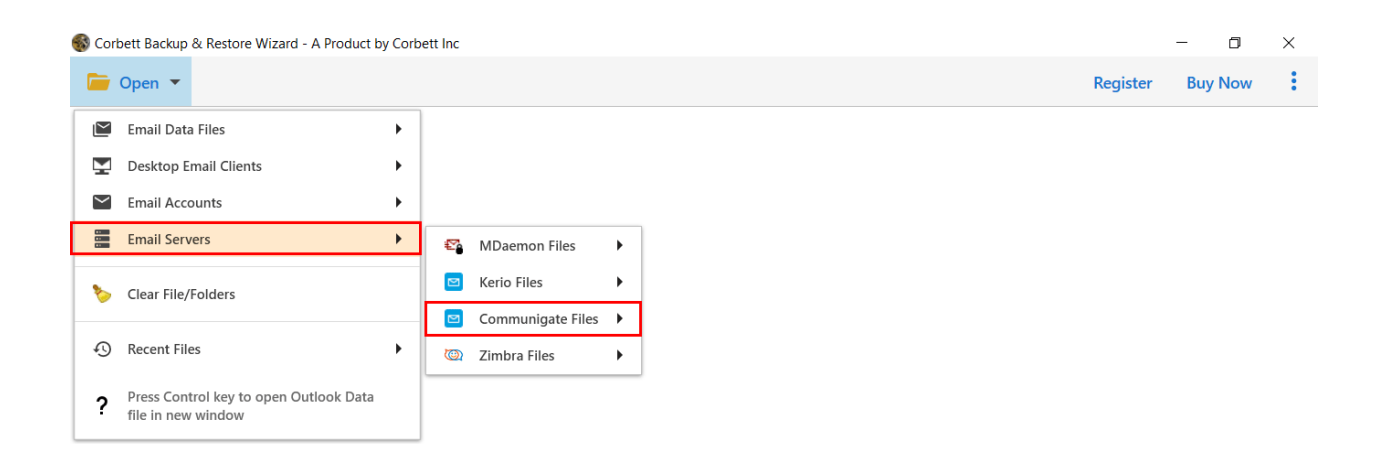

**Step 2.1:** Click either **Choose Files** or **Choose Folders** option. Then, **open** your file.

**Step 2.2:** If you don't have the file, click the **Email Accounts** button. Select the **Add Account**.

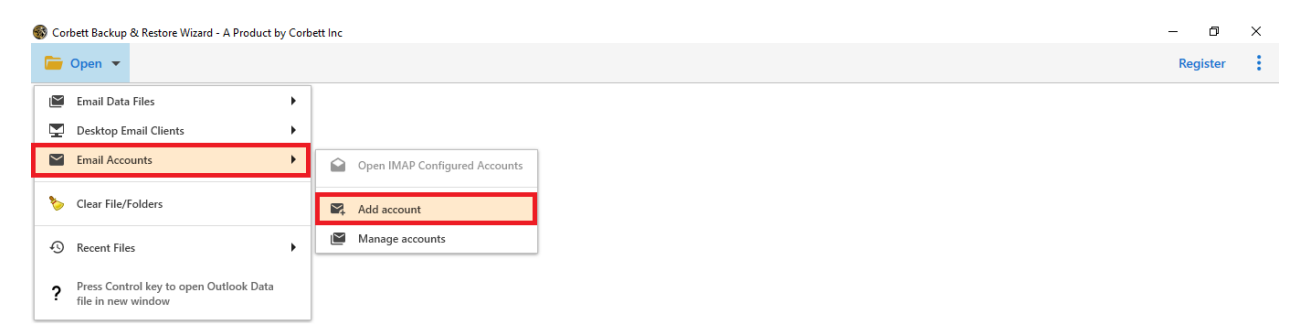

v4.0 DEMO (Trial Edition)

| 🚯 Corbett Backup & Restore Wizard - A Product by Corbett Inc |                    |                           |   | - 0 ×    |
|--------------------------------------------------------------|--------------------|---------------------------|---|----------|
| 🧁 Open 🔻                                                     |                    |                           |   | Register |
|                                                              |                    |                           |   |          |
|                                                              |                    |                           |   |          |
|                                                              |                    |                           |   |          |
|                                                              |                    |                           |   |          |
|                                                              | 🚳 Add Email Accoun | :                         | × |          |
|                                                              | Email Accour       | nt Details                |   |          |
|                                                              | Email              | harryjordan3326@gmail.com |   |          |
|                                                              | Password           | ••••••                    |   |          |
|                                                              | Advance Setting    | s A                       |   |          |
|                                                              | Imap Server        | imap.gmail.com            | 3 |          |
|                                                              | Imap Port          | 993                       |   |          |
|                                                              |                    | Secure Port               |   |          |
|                                                              |                    | Need Help? Add Close      | 1 |          |
|                                                              |                    |                           |   |          |
|                                                              |                    |                           |   |          |
| v3.0                                                         |                    |                           |   |          |

Step 2.2.1: Enter your CommuniGate email details and press the Add button.

**Step 3:** Once you have uploaded your emails, **preview** your data in different locations.

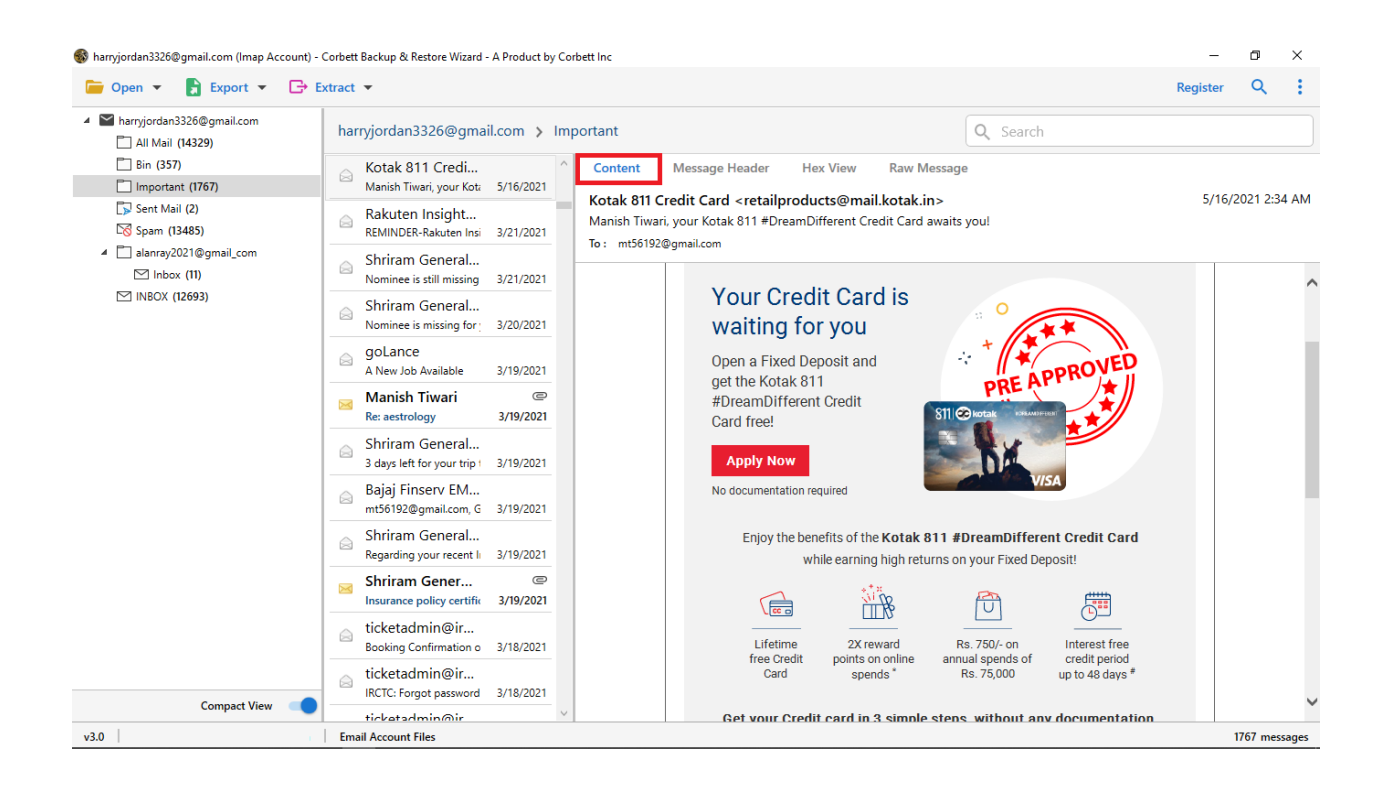

## Step 7: Click on the Search icon and sort out your emails using the email filters.

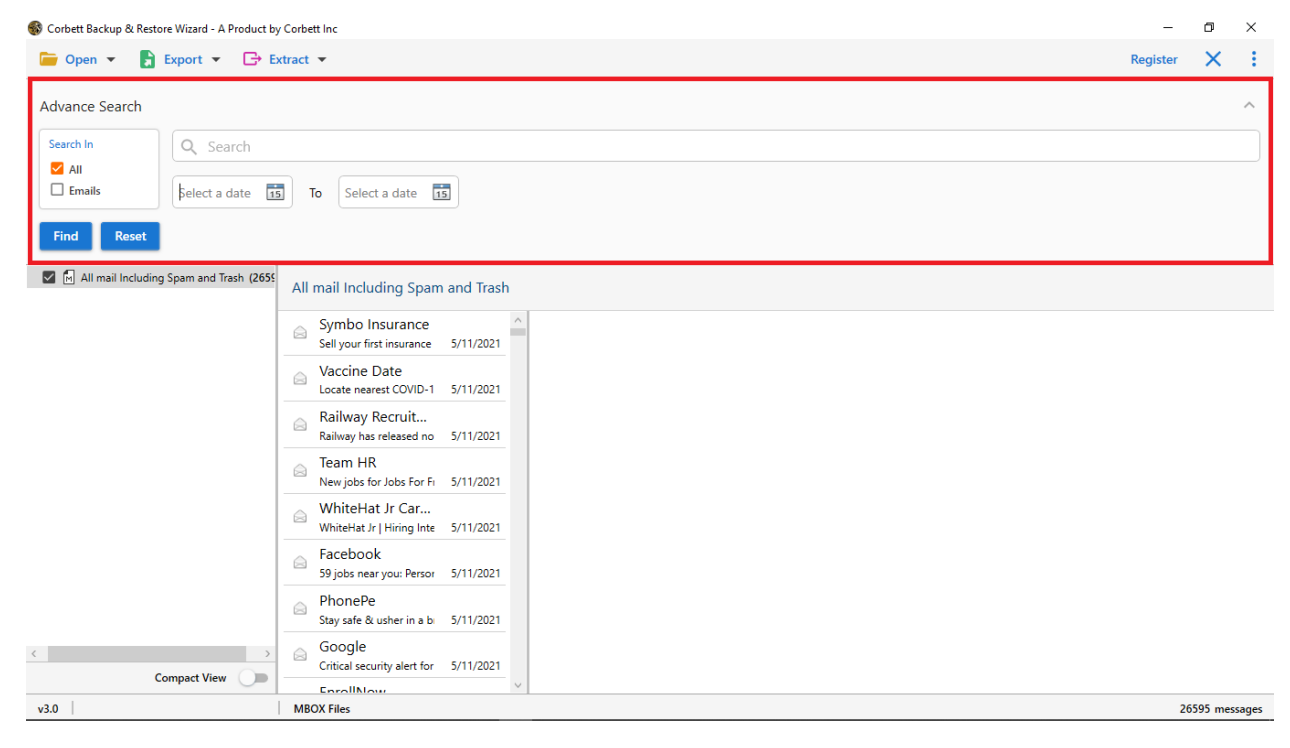

Step 8: After that, click on the Export option, then choose any option you want.

| 🚯 Exported_outlook3.pst - Corbett Backup & Restore Wizard - A Product by Corbett Inc — |                         |                 |                                       |                | ٥                             | ×        |         |       |
|----------------------------------------------------------------------------------------|-------------------------|-----------------|---------------------------------------|----------------|-------------------------------|----------|---------|-------|
| ┢ Open 🔻                                                                               | Export 👻 🕻              | 🕞 Extract 🔻     |                                       |                |                               | Register | Q       | ÷     |
| Exported_c Search Top of I                                                             | Email Files<br>EML      | MBOX            | ersonal Folders                       | > Root -       | Mailbox > IPM_SUBTREE > Inbox |          |         |       |
| 🔟 Dele                                                                                 | PST                     |                 | tech (Greentech N                     | 6/18/2008      |                               |          |         |       |
| ▲ 🛄 Roo<br>▲ 🛄 I                                                                       | Document Files          | HTML            | ip Forsythe<br>u Ameristeel Midl      | @<br>6/18/2008 |                               |          |         |       |
| Ē                                                                                      | TEXT                    | CSV             | ip Forsythe<br>Parrot is on line :    | 6/18/2008      |                               |          |         |       |
| [                                                                                      | vCard<br>Email Services | ICS             | p Forsythe<br>dum No.3 for Che        | @<br>6/17/2008 |                               |          |         |       |
| C<br>C                                                                                 | Gmail                   | Office 365      | p Forsythe<br>Iditional ammonia       | 6/17/2008      |                               |          |         |       |
| [<br>[                                                                                 | IMAP<br>Email Clients   |                 | p Forsythe                            | 6/17/2008      |                               |          |         |       |
| Ē                                                                                      | Thunderbird             | Shou            | p Forsythe                            | @<br>6/17/2008 |                               |          |         |       |
|                                                                                        |                         | Phi<br>work     | llip Forsythe                         | 6/17/2008      |                               |          |         |       |
|                                                                                        |                         | e Phi<br>wey    | nip Forsythe<br>erheauser             | 6/17/2008      |                               |          |         |       |
|                                                                                        |                         | Phi<br>Mor      | llip Forsythe<br>e Than a Backbone    | 6/17/2008      |                               |          |         |       |
|                                                                                        |                         | Phi WEB         | llip Forsythe<br>CAST tomorrow: Fir   | 6/17/2008      |                               |          |         |       |
|                                                                                        | Comment Views           | Phi<br>RE: C    | llip Forsythe<br>Coating pilot trials | 6/17/2008      |                               |          |         |       |
| v3.0                                                                                   | compact view            | Dhi<br>PST File | F:\PST Files\Expo                     | rtedoutlook3   | ost                           |          | 677 mes | sages |

**Step 9:** Click on the **Browse** button to select a location. **Apply the filters** and press the **Save** button.

| 🚳 Exported_outlook3.pst - Corbett Backup & Resto               | ore Wizard - A Product by Corbett Inc                                                                                                    |          | -        | ٥   | ×     |
|----------------------------------------------------------------|----------------------------------------------------------------------------------------------------|----------|----------|-----|-------|
| 🗁 Open 👻 🔓 Export 👻 🕞 Ex                                       | xtract 💌                                                                                                    |          | Register | Q   | $\pm$ |
| <ul> <li>Exported_outlook3.pst</li> <li>Search Root</li> </ul> | EML Export Options                                                                                                    |          | Sa       | ave | ×     |
|                                                                | Location<br>Filem1 files/Important<br>Open folder after export is done<br>Skip greyed out folders<br>Create empty folders<br>Delete old folders<br>Include email headers<br>File naming option | Browse   |          |     |       |
| Compact View                                                   | Show Error Logs                                                                                                    | Viy maii |          |     |       |
| v3.0                                                           | PST File F:\PST Files\Exportedoutlook3.pst                                                                                                    |          |          |     |       |

## Conclusion

So, with this tool, you can easily and securely save your CommuniGate emails. You will get a lot of options to export your data. Which means that you can open your data into different platforms. This software makes your data secure as by backing up your data you can prevent data deletion and accessible for future use.